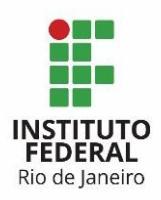

Programa: Sistema de Gestão Projeto: de Contratação Processo: Gerir OS Atividade: Abrir OS Ator: Gestor do Contrato

Para a abertura das Ordens de Serviço, o Gestor do Contrato deverá:

### 1. Entrar na ferramenta Redmine:

O usuário e senha para acesso ao Redmine são os mesmos da rede.

### 2. Acessar o projeto Modelo – Gerir OS:

Esse é um projeto com tarefas modelos que deverão ser copiadas.

#### 3. Selecionar a tarefa do tipo PC – OS:

A tarefa PC – OS é utilizada para criar novas ordens de serviço, com as todas as tarefas necessárias, para todos os atores.

| Portfólio do Comitê Gestor de TI » Sistema de Gestão » Projeto de Contratação » <sup>Bus</sup> |                              |                         |                                         |                      | atação » <sup>Busca:</sup> | ica:               |            |             |
|------------------------------------------------------------------------------------------------|------------------------------|-------------------------|-----------------------------------------|----------------------|----------------------------|--------------------|------------|-------------|
| MODEL<br>Visão ge                                                                              | O - GET1F C<br>ral Atividade | )S<br>Tarefas Nova tare | fa Configurações                        |                      |                            |                    |            |             |
| Tarefa                                                                                         | s                            |                         |                                         |                      |                            |                    |            |             |
| - ▼ Filtros -<br>✔ Situaç<br>✔ Tipo                                                            | ão                           | Aberta •                | PC - OS                                 |                      | I                          | Adicionar fil      | tro        | T           |
| — ▶ Opções<br>✔ Aplicar                                                                        | 🦻 Limpar 🛃 Salvar            |                         |                                         |                      |                            |                    |            |             |
| ✓ # =                                                                                          | Projeto                      | Tarefa pai Situação     | Título                                  | Autor                | Atribuído para             | Alterado em        | Início     | % Terminado |
| 0 4091                                                                                         | Modelo - Gerir OS            | Novo                    | [nome_servico] -<br>[nome_item_servico] | Leandro Ribeiro Lima | Teste1_Gestor<br>Contrato  | 28/07/2016 18:00 h | 04/08/2016 |             |

Clicar no botão copiar para efetivar a operação.

| PC - OS #4091                                                                                                    |                                                                             |                  | 🧷 Editar 索 Obser | rvar 📋 Copiar 🔠 Excluir |
|----------------------------------------------------------------------------------------------------|-----------------------------------------------------------------------------|------------------|------------------|-------------------------|
| Image: Image: | <b>me_item_servico]</b><br>eiro Lima 4 dias atrás. Atualizado 4 dias atrás. |                  |                  | $\hat{\mathbf{h}}$      |
| Situação:                                                                                                    | Novo                                                                        | Início:          | 04/08/2016       | _                       |
| Prioridade:                                                                                                    | Normal                                                                      | Data prevista:   | 12/08/2016       |                         |
| Atribuído para:                                                                                                    | Teste1_Gestor Contrato                                                      | % Terminado:     | 0%               |                         |
| Categoria:                                                                                                    | -                                                                           |                  |                  |                         |
| Versão:                                                                                                    | -                                                                           |                  |                  |                         |
| Requisitante:                                                                                                    | Responsável do módulo                                                       | Data de emissão: | 22/07/2016       |                         |

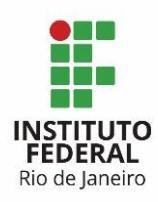

### 4. Na tela com uma nova tarefa, os campos abaixo deverão ser alterados:

4.1) O campo Projeto deverá ser alterado de Modelo – Gerir OS para Gerir OS.

4.2) O campo Título deverá ser alterado, de acordo com a demanda a ser atendida pela nova Ordem de Serviço, seguindo o modelo de <nome\_servico> - <nome\_item\_servico>. No exemplo abaixo o Título foi alterado para Instalação – Sistema Acadêmico.

Nova tarefa

| Projeto * | » Modelo - Gerir OS            | Privad |
|-----------|--------------------------------|--------|
| Tipo *    | PC - OS                        |        |
| Título *  | Instalação - Sistema Acadêmico |        |

4.3) Início com a data de início prevista para o início do atendimento da Ordem de Serviço.
4.4) Data prevista com a data prevista para o término do atendimento da Ordem de Serviço.

- 4.5) Data de emissão com a data corrente, de abertura da Ordem de Serviço.
- 4.6) Requisitante com o nome do responsável do módulo.

4.7) Verificar se o campo "Link copied issue" está marcado.

4.8) E clicar em Criar.

A mensagem abaixo de "Tarefa criada" indica o sucesso a criação da Ordem de Serviço "Instalação – Sistema Acadêmico".

| ✓ Tarefa #4110 criada.                                                                   |                        |                                        |            |  |  |  |
|------------------------------------------------------------------------------------------|------------------------|----------------------------------------|------------|--|--|--|
| PC - OS #4110                                                                            |                        | 🧷 Editar 索 Observar 📋 Copiar 🝵 Excluir |            |  |  |  |
| Adicionado por Ada Guagliardi Faria 1 minuto atrás. Atualizado menos de um minuto atrás. |                        |                                        |            |  |  |  |
| Situação:                                                                                | Novo                   | Início:                                | 04/08/2016 |  |  |  |
| Prioridade:                                                                              | Normal                 | Data prevista:                         | 12/08/2016 |  |  |  |
| Atribuído para:                                                                          | Teste1_Gestor Contrato | % Terminado:                           | 0%         |  |  |  |
| Categoria:                                                                               | -                      |                                        |            |  |  |  |
| Versão:                                                                                  | -                      |                                        |            |  |  |  |
| Requisitante:                                                                            | Responsável do módulo  | Data de emissão:                       | 02/08/2016 |  |  |  |

É importante observar que quando a tarefa PC – OS é copiada, as subtarefas relacionadas a essa tarefa também são copiadas.

| Subtarefas                                                                                        |      |                               | Adicionar |
|---------------------------------------------------------------------------------------------------|------|-------------------------------|-----------|
| PC - Medição #4119: Medir OS Instalação - Sistema Acadêmico                                       | Novo | Teste1_FiscalTec Tecnico      |           |
| PC - Analise #4120: Analisar OS Instalação - Sistema Acadêmico                                    | Novo | Teste1_Preposto Contrato      |           |
| PC - Execução #4121: Executar OS Instalação - Sistema Acadêmico                                   | Novo | Teste1_Preposto Contrato      |           |
| PC - Recebimento provisório #4122: Recebimento provisório [nome_servico] -<br>[nome_item_servico] | Novo | Ada Guagliardi Faria          |           |
| PC - Fiscalização #4123: Verificação Técnica [nome_servico] -<br>[nome_item_servico]              | Novo | Teste1_FiscalTec Tecnico      |           |
| PC - Fiscalização #4124: Verificação da Área Requisitante [nome_servico] -<br>[nome_item_servico] | Novo | Teste1_FiscalReq Requisitante |           |
| PC - Recebimento definitivo #4125: Recebimento Definitivo [nome_servico] -<br>[nome_item_servico] | Novo | Teste1_Gestor Contrato        |           |

Todas as novas subtarefas deverão ser configuradas de acordo com a Ordem de Serviço a ser atendida. O Gestor do Contrato deverá entrar em cada uma das subtarefas e configurá-las.

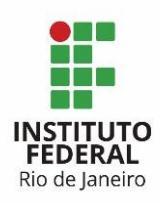

# 5. Tarefa PC – OS:

O Gestor do Contrato deverá alterar o campo da tarefa PC – OS:

5.1) Situação para em andamento, caracterizando que a ordem de serviço será iniciada no mesmo dia que está sendo aberta. Caso a OS seja iniciada em data posterior, o Gestor do Contrato só irá alterar seu status para em andamento, posteriormente.

### 6. Tarefa PC – Medição:

Essa tarefa já vem atribuída para o Fiscal Técnico, é a tarefa onde o Fiscal Técnico formalizar as métricas, custo e cronograma relacionados a OS. Os campos abaixo deverão ser editados:

6.1) O campo Título deverá ser alterado, de acordo com a demanda a ser atendida pela nova Ordem de Serviço, seguindo o modelo de

Medir OS - <nome\_servico> - <nome\_item\_servico>. No exemplo abaixo o Título foi alterado para: Medir <u>OS –</u> Instalação – Sistema Acadêmico.

6.2) Início com a data de início prevista para o início do atendimento da tarefa Medir OS.

6.3) Data prevista com a data prevista para o término do atendimento da tarefa Medir OS.

6.4) Anexar o DID (Documento de Identificação de Demanda) a tarefa PC – Medição.

# 7. Tarefa PC – Análise:

Essa tarefa já vem atribuída para o Preposto, é a tarefa na qual o Preposto dá o seu ok para a medição feita pelo Fiscal Técnico para o item do serviço a ser realizado. Os campos abaixo deverão ser editados:

7.1) O campo Título deverá ser alterado, de acordo com a demanda a ser atendida pela nova Ordem de Serviço, seguindo o modelo de Analisar OS - <nome\_servico> - <nome\_item\_servico>. No exemplo abaixo o Título foi alterado para: Analisar OS – Instalação – Sistema Acadêmico.

7.2) Início com a data de início prevista para o início do atendimento da tarefa Medir OS.

7.3) Data prevista com a data prevista para o término do atendimento da tarefa Analisar OS.

### 8. Tarefa PC – Execução:

Essa tarefa já vem atribuída para o Preposto, é a tarefa de atendimento da demanda pelo Preposto. Os campos abaixo deverão ser editados:

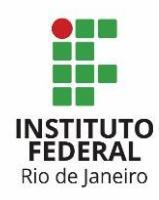

8.1) O campo Título deverá ser alterado, de acordo com a demanda a ser atendida pela nova Ordem de Serviço, seguindo o modelo de Executar OS - <nome\_servico> - <nome\_item\_servico>. No exemplo abaixo o Título foi alterado para: Executar OS – Instalação – Sistema Acadêmico.

8.2) Início com a data de início prevista para o início do atendimento da tarefa Medir OS.
 8.3) Data prevista com a data prevista para o término do atendimento da tarefa Executar

OS.

# 9. Tarefa PC – Recebimento Provisório:

Essa tarefa já vem atribuída para o Fiscal Técnico, será a tarefa para formalizar o recebimento da OS, após a entrega da demanda pela contratada e enquanto a OS ainda não foi avaliada pelos fiscais técnico e requisitante. Os campos abaixo deverão ser editados:

9.1) O campo Título deverá ser alterado, de acordo com a demanda a ser atendida pela nova Ordem de Serviço, seguindo o modelo de

Recebimento provisório - <nome\_servico> - <nome\_item\_servico>. No exemplo abaixo o Título foi alterado para: Recebimento provisório - Instalação - Sistema Acadêmico.

9.2) Início com a data de início prevista para o início do atendimento da tarefa Recebimento Provisório OS.

### 10. Tarefa PC – Fiscalização (Verificação Técnica):

Essa tarefa já vem atribuída para o Fiscal Técnico, será a tarefa de fiscalização pela área de TI da Ordem de Serviço. Os campos abaixo deverão ser editados:

10.1) O campo Título deverá ser alterado, de acordo com a demanda a ser atendida pela nova Ordem de Serviço, seguindo o modelo de

Verificação Técnica - <nome\_servico> - <nome\_item\_servico>. No exemplo abaixo o Título foi alterado para Verificação Técnica – Instalação – Sistema Acadêmico.

10.2) Início com a data de início prevista para o início do atendimento da tarefa Medir OS.

10.3) Data prevista com a data prevista para o término do atendimento da tarefa Executar OS.

### 11. Tarefa PC – Fiscalização (Verificação da Área Requisitante):

Essa tarefa já vem atribuída para o Fiscal Requisitante, será a tarefa de fiscalização pela área requisitante da demanda. Os campos abaixo deverão ser editados:

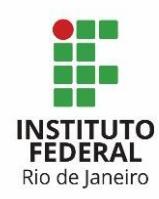

11.1) O campo Título deverá ser alterado, de acordo com a demanda a ser atendida pela nova Ordem de Serviço, seguindo o modelo de

Verificação da Área Requisitante - <nome\_servico> - <nome\_item\_servico>. No exemplo abaixo o Título foi alterado para Verificação da Área Requisitante – Instalação – Sistema Acadêmico.\_\_\_

11.2) Início com a data de início prevista para o início do atendimento da tarefa Medir OS.

11.3) Data prevista com a data prevista para o término do atendimento da tarefa Executar OS.

# 12. Tarefa PC – Recebimento Definitivo:

Essa é a tarefa para formalizar o recebimento definitivo da OS, após a avaliação dos fiscais. Os campos abaixo deverão ser editados:

12.1) O campo Título deverá ser alterado, de acordo com a demanda a ser atendida pela nova Ordem de Serviço, seguindo o modelo de

Recebimento Definitivo - <nome\_servico> - <nome\_item\_servico>. No exemplo abaixo o Título foi alterado para Recebimento Definitivo – Instalação – Sistema Acadêmico.

12.2) Início com a data de início prevista para o início do atendimento da tarefa Medir OS.

12.3) Data prevista com a data prevista para o término do atendimento da tarefa Executar OS.